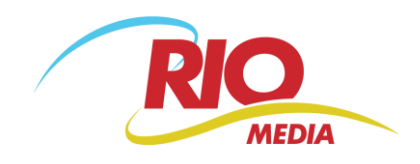

## Rychlý návod k nastavení VoIP zařízení Linksys

## Zadání zařízení do systému

- 1) Přihlaste se na www.802.cz pod svým uživatelským jménem a heslem.
- 2) Přejděte v menu do sekce: VOX nastavení čísel | provisioning 802.cz
- 3) Nastavení VoIP zařízení: "nové VoIP zařízení"
  - a) Vyberte typ zařízení a zapište sériové číslo (S/N) a MAC adresu (MAC) zařízení. Tyto údaje naleznete jak na obalu, tak na štítku zařízení.
  - b) Vyberte své telefonní číslo a zadejte náhodný SIP Port (libovolně 5060-9998).
- 4) Stiskněte tlačítko: Uložit změny
- 5) 15 minut po uložení změn odpojte a opět připojte Vaše VoIP zařízení k elektřině. Máte-li objednáno zařízení označené R2 na konci typu zařízení, samo se nastaví.

Informace o službě VOX, včetně řešených potíží, naleznete na http://www.802.cz/podpora/.

## Nastavení zařízení

Nemáte-li zařízení označené R2, musíte nastavit provisioning ručně. Podrobnější informace o provisioningu naleznete na stránce <u>http://www.802.cz/provisioning/</u>. Návody pro nastavení jak provisioningem, tak ruční konfigurací naleznete na webu <u>http://www.802.cz/zarizeni-pro-vox/</u>.

Děkujeme Vám,

že jste si pro volání vybrali nejsilnějšího a nejlépe hodnoceného VoIP operátora v zemi, službu 802.VOX společnosti RIO Media a.s.

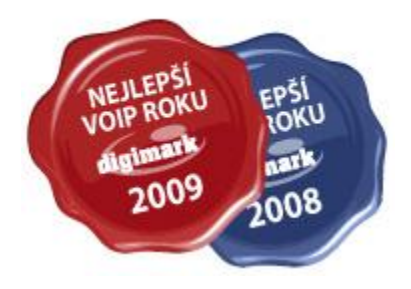